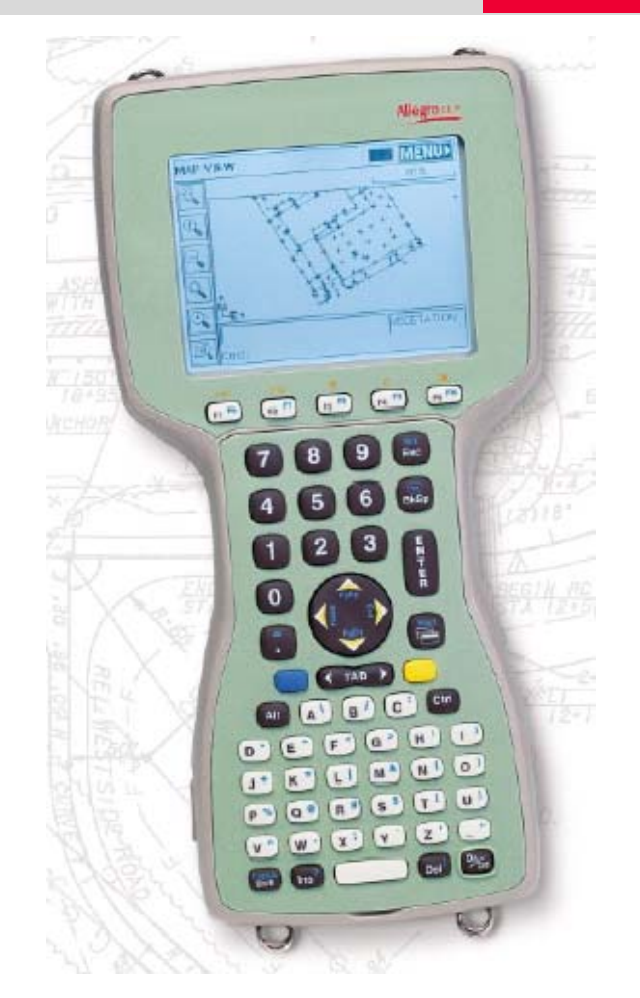

## AllegroCE/RCS with TCPS27B Quick Guide

March, 2006

AllegroCE/RCS with TCPS27B Radio Modem This guide describes how to configure your AllegroCE/RCS with internal radio to communicate with your TPS1200 instrument and TCPS27B radio modem.

**Topics** 

- Installing radio modem configuration software
- Configuring radio modems
- AllegroCE/RCS software settings
- TPS1200 settings
- Allegro internal radio and battery information

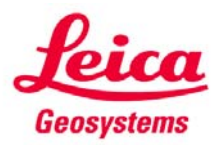

- when it has to be **right** 

#### AllegroCE/RCS with TPS1200 and TCPS27B Modem Table of Contents

| Introduction                                         | 3  |
|------------------------------------------------------|----|
| Equipment and Software                               | 4  |
| Installing the RM TOOL Configuration Program         | 5  |
| Base Setup with TCPS27B Radio Modem                  | 7  |
| Configuring the Radio Devices                        | 8  |
| Configure AllegroCE/RCS Integrated Radio Device      | 10 |
| Configure the TCPS27B External Radio Device          | 12 |
| TPS1200 Setup - Enabling the GeoCOM Mode             | 14 |
| TPS1200 Setup - Other Instrument Settings            | 15 |
| AllegroCE/RCS – SurvCE Software Settings             | 17 |
| AllegroCE/RCS Internal Radio and Battery Information | 18 |

# AllegroCE/RCS with TPS1200 and TCPS27B Modem Introduction

| Radio<br>Communication<br>Quick Guide | In this<br>setting<br>compu-<br>instrum<br>robotic | his Quick Guide, we will outline the procedures and methods<br>ting up your Juniper Systems AllegroCE/RCS handheld<br>nputer with a new or existing Leica TPS1200 TCA / TCRP<br>rrument. This configuration will be used for data collection in<br>otics mode with the Carlson SurvCE software. |  |
|---------------------------------------|----------------------------------------------------|----------------------------------------------------------------------------------------------------|--|
|                                       | After fo                                           | ollowing this Quick Guide you will have accomplished the ng:                                                                                                    |  |
|                                       | •                                                  | Configured the Juniper AllegroCX/RCS as the Rover.                                                                                                    |  |
|                                       | •                                                  | Configured the TPS1200 instrument with TCPS27B radio                                                                                                    |  |

modem as the Base.
Configured SurvCE to be ready to communicate with your Leica TPS1200 instrument.

**Note:** The user will need to be familiar with communications between the AllegroCE/RCS and the PC. This is done using Microsoft ActiveSync. Please refer to **Self Study Guide 2 - Installing SurvCE** if you are not familiar with the Microsoft ActiveSync program for communicating between PC and AllegroCX. This self-study guide can be found at the following website:

http://www.leicaadvantage.com/support/advantage/survce/SurvCE Self Study.htm

#### AllegroCE/RCS with TPS1200 and TCPS27B Modem Equipment and Software

What you will<br/>needBelow is a list of items that you must have to use your equipment and this<br/>guide successfully.

| Part Number                | Description                             |  |
|----------------------------|-----------------------------------------|--|
| Prism Pole Rover Setup     |                                         |  |
| 8212729                    | AllegroCE/RCS 64/128 (monochrome)       |  |
| 8212084                    | Carlson SurvCE RTS                      |  |
| 8211598                    | Pole Bracket w/ Quick Release           |  |
| 8212364                    | Cradle for AllegroCE (requires 8211598) |  |
| 385500                     | GLS11 Prism Pole                        |  |
| 639985                     | GRZ4 360° Prism                         |  |
| Ins                        | trument Base Radio Setup                |  |
| TPS1200 Robotic Instrument |                                         |  |
| 734161                     | TCPS27B Base Radio Modem                |  |
| 734697                     | GEV186 Y-cable                          |  |
| 727367                     | GEB171 Battery                          |  |
| 733270                     | GEB221 Battery                          |  |
| 734754                     | GeoCOM Robotics License                 |  |

#### **Recommended Accessories** It is recommended to use the AllegroCE USB/Power dock for transferring data between the PC and AllegroCE. It also charges the AllegroCE at the same time. This method is much more efficient than using the serial cable connection.

| Part Number | Description              |  |
|-------------|--------------------------|--|
| 8212221     | AllegroCE USB/Power Dock |  |
| 8212283     | AllegroCE User Manual    |  |

**Software** For this user guide, we will use Carlson SurvCE 1.50 data collection software. The most current version available should always be used.

In the following sections we will discuss the TPS1200 instrument settings for working with the AllegroCE/RCS hand held computer.

The RM\_TOOL.EXE program will be the tool used to configure the Rover radio for communication. This program must be installed on the AllegroCE and will set the Rover radio channel and parameters.

#### AllegroCE/RCS with TPS1200 and TCPS27B Modem Installing the RM TOOL Configuration Program

**RM\_TOOL.EXE** You can download the radio modem configuration program from the Leica Advantage website at the following address:

http://www.leicaadvantage.com/support/SurvCE2004/SurvCE\_Downloads.ht ml

| Step | Action                                                                                                    | Display                                                                                                    |
|------|----------------------------------------------------------------------------------------------------|----------------------------------------------------------------------------------------------------|
| 1    | <ul> <li>Copy the RM_TOOL.EXE file to the AllegroCE/RCS.</li> <li>With your Juniper AllegroCE/RCS connected to your computer, use Windows Explorer and Microsoft ActiveSync to copy the files.</li> <li>Copy the file to the C_Drive folder on the AllegroCE.</li> </ul> | Eile       Edit       View       Go       Favorites         Address       \C_Drive           Name       Size       Type         \C_MyDocs       Folder         C_Program Files       Folder         Data       Folder         JMW Files       Folder         CurvStar       Folder         NK       18.1MB       BIN File         RM_TOOL_CE_8       138KB       Application |
| 2    | <ul> <li>Create a Shortcut for the RM_TOOL to be placed as an icon on the AllegroCE/RCS Desktop.</li> <li>Highlight the RM_TOOL.EXE file.</li> <li>Select the <u>File</u> drop down menu.</li> <li>Select Send <u>To</u> &gt; Desktop as Shortcut.</li> </ul>            | File       Edit       Yiew       Go       Favorites         Open                                                                                                    |

### AllegroCE/RCS with TPS1200 and TCPS27B Modem Installing the RM TOOL Configuration Program

| Step | Action                                                                                                    | Display                                                                                                    |
|------|----------------------------------------------------------------------------------------------------|----------------------------------------------------------------------------------------------------|
| 3    | When you turn your AllegroCE/RCS on<br>in the future, you will now see the<br><b>RM_TOOL</b> shortcut icon on the<br>"Desktop" along with your other<br>applications. | Instrument<br>ExplorerImport<br>My DocumentsImport<br>My DocumentsImport<br>Recycle BinImport<br>Leica EditorImport<br>PCLinkImport<br>SurvCEImport<br>C_MyDocsImport<br>Microsoft<br>WordPadImport<br>PCLinkImport<br>SurvCEImport<br> |

#### AllegroCE/RCS with TPS1200 and TCPS27B Modem Base Setup with TCPS27B Radio Modem

## **Base Setup** The base setup consists of the TPS1200 robotic total station, TCPS27B external radio, GEB171 battery and y-cable, and an internal battery in the instrument. This equipment is then mounted on a tripod and ready to use.

| Step | Action                                                                                                    | Display                                                                                                    |
|------|----------------------------------------------------------------------------------------------------|----------------------------------------------------------------------------------------------------|
| 1    | <ul> <li>Mount the instrument setup on<br/>the tripod and connect the radio<br/>and battery.</li> </ul>                              | 733 256<br>MCF32<br>733 270                                                                                           |
|      | Note: You must have the TCPS27B set<br>to use the proper channel as well as<br>have the proper instrument<br>configuration selected. | GEB221<br>067 304<br>GDF 121<br>734 163<br>GHT 43<br>734 161<br>TCPS27 B<br>727 367<br>GEB171<br>067 301<br>GST 120-9 |

#### AllegroCE/RCS with TPS1200 and TCPS27B Modem Configuring the Radio Devices

| TCPS27B<br>Radio Device             | The TCPS27B radios are spread spectrum radio devices that are used with<br>the TPS1200 robotic total stations. The RM Config program operates<br>onboard the AllegroCE/RCS data collector and enables the user to configure<br>the radio devices directly from the AllegroCE/RCS. |  |
|-------------------------------------|----------------------------------------------------------------------------------------------------|--|
| Internal and<br>External<br>Devices | The integrated internal radio modem is installed in the AllegroCE/RCS. This internal modem is used in REMOTE mode. This provides a clean and simple solution at the pole, with no need for cables or an external power supply for the radio.                                      |  |
|                                     | The external TCPS27B modem requires a dedicated power supply and cable connection to the Allegro CE/RCS data collector.                                                                                                    |  |
|                                     | <b>Note:</b> The TCPS26 modems are only for use with the Leica RCS1100 Survey Controller.                                                                                                    |  |

| Step | Action                                                                                                 | Display                                           |
|------|----------------------------------------------------------------------------------------------------|---------------------------------------------------|
| 1    | <ul> <li>Double Tap on the RM_TOOL<br/>button to start the radio<br/>configuration program.</li> </ul> | My Computer Explorer My Documents                 |
|      | This will start the program and display the RM Config Tool screen.                                     | 🤕 🚮 🛃 😂<br>Recycle Bin Leica Editor PCLink SurvCE |
|      |                                                                                                    | C_MyDocs Microsoft PTab                           |
|      |                                                                                                    | <b>愛</b> Start                                    |

#### AllegroCE/RCS with TPS1200 and TCPS27B Modem Configuring the Radio Devices

| Configuration<br>Parameters | The RM TOOL cont<br>data collector and e<br>the AllegroCE/RCS | figuration program operates onboard the AllegroCE/RCS<br>enables the user to configure the radio device directly from |
|-----------------------------|---------------------------------------------------------------|----------------------------------------------------------------------------------------------------|
|                             | Parameter                                                     | Description                                                                                                    |

| Parameter   | Description                                                    |
|-------------|----------------------------------------------------------------|
| Port        | The COM port (on the AllegroCE/RCS) is where the radio         |
|             | device is connected. The integrated radio modem is set to      |
|             | PORT 3.                                                        |
| Baud Rate   | The baud rate to connect to the radio device. This is 19200.   |
| Device      | Selections for configuring the TCPS27B to communicate with     |
|             | the AllegroCE/RCS.                                             |
| Link        | The Link number must be the same on both Base and Remote       |
|             | units.                                                         |
| Transceiver | Base mode for the radio attached to the robotic total station. |
| mode        | Remote mode for the radio at the prism pole.                   |
|             |                                                                |

#### AllegroCE/RCS with TPS1200 and TCPS27B Modem Configure AllegroCE/RCS Integrated Radio Device

**Integrated Radio Device** The AllegroCE/RCS data collector contains an internal radio modem. The device is an integral part of the data collector and does not require cables or an additional power supply.

This section of the guide illustrates the steps required to configure the internal radio modem in the AllegroCE/RCS.

| Step | Action                                                                                                    | Display                                                                                                    |
|------|----------------------------------------------------------------------------------------------------|----------------------------------------------------------------------------------------------------|
| 1    | To connect to the integrated modem on<br>the AllegroCE/RCS, set the following<br>parameters:<br>Port: <b>COM3</b> .<br>Baudrate: <b>19200</b> .<br>Tap on the <b>Connect</b> button.<br>The program will establish<br>communication with the radio and<br>retrieve the current radio parameters.                                                                                                    | RM Config Tool   Port:   COM3   Baudrate:   19200     Device:   Link:   Mode:     Link:   Mode:     Link:   Device:                                                   |
| 2    | <ul> <li>Once communication is established, the current radio parameters will be displayed, as shown.</li> <li>Set the following parameters: <ul> <li>Link: (must match on Base and Remote).</li> <li>Device: TPS1200 &amp; ALLEGRO.</li> <li>Mode: Remote.</li> </ul> </li> <li>Press the <u>Save</u> button. This programs the new settings into the radio.</li> </ul> Note: To disconnect without changing the current parameters, press the <u>Disconnect</u> button. | RM Config Tool   Port:   COM3   Disconnect   Baudrate:   19200     Device:   IPS1200 & ALLEGRO   Link:   O   Mode:   Remote     About   Help   Default   Save   Close |

#### AllegroCE/RCS with TPS1200 and TCPS27B Modem Configure AllegroCX/RCS Integrated Radio Device

| Step | Action                                                                                                    | Display                                                                                                    |
|------|----------------------------------------------------------------------------------------------------|----------------------------------------------------------------------------------------------------|
| 3    | After pressing the <b>Save</b> button, the program will display a message indicating that the new radio settings have been saved.   Press the <b>OK</b> button.  This is your indication that the radio has been programmed successfully. | RM Config Tool       X         Port:       COM3 Image: Disconnect         Baudrate:       19200 Image: Disconnect         Device:       TP51:         TCPS Config OK       X         Device:       TP51:         Link:       0         About       Help         Default       Save |

Long Range<br/>RoboticsThe AllegroCE/RCS has been tested to a range greater than 2000ft. When<br/>working at long range, you must pay attention to the following issues:

- Exercise the appropriate procedures to ensure reliable radio communications as described in the document *"Radio Hints for Robotic Total Stations"*. This document can be downloaded at the following website: http://www.leicaadvantage.com/support/TPS1200/TPS\_TechnicalPapers.cfm
- Understand the normal sources of error in measurements at long range.
- Use proper targets and procedures when attempting to work in ATR and LOCK modes.
- Be aware that the tracking specifications of the TPS1200 are approximately 2000ft.

#### AllegroCE/RCS with TPS1200 and TCPS27B Modem Configure the TCPS27B External Radio Device

| TCPS27B      | The TCPS27B external radio is a separate device and requires a dedicated  |
|--------------|---------------------------------------------------------------------------|
| External     | power supply and cable to connect to the AllegroCE/RCS data collector for |
| Radio Device | configuration.                                                            |
|              |                                                                           |

This device will be used at the TPS1200 instrument as the Base Radio.

| Step | Action                                                                                                    | Display                                                                                                    |
|------|----------------------------------------------------------------------------------------------------|----------------------------------------------------------------------------------------------------|
| 1    | <ul> <li>To connect the external radio modem, set the following parameters:</li> <li>Port: Select the COM port where the radio is connected.</li> <li>Baudrate: 19200.</li> <li>Press the Connect button.</li> </ul> The program will establish communication with the radio device and a context box will be displayed.                                                                                                    | RM Config Tool   Port:   COM1   Baudrate:   19200     Device:   Link:   Mode:     About   Help   Default   Save   Close                                                                                                    |
| 2    | <ul> <li>As instructed in the context box:         <ul> <li>Disconnect and then reconnect the radio device from the battery.</li> </ul> </li> <li>The program will then establish communication with the radio device and retrieve the current radio parameters.</li> <li>Note: The radio may connect at a baud rate other than 19200. Follow the procedure listed on the next page to set the proper base radio settings.</li> </ul> | RM Config Tool       ×         Port:       COM1 ▼       Connect         Waiting for radio at 19200 bps       Please disconnect, then reconnect the cable to the radio.       Cancel         Cancel       Comp       Comp         Default       Save       Conse |

### AllegroCE/RCS with TPS1200 and TCPS27B Modem Configure the TCPS27B External Radio Device

| Step | Action                                                                                                    | Display                                                                                                    |
|------|----------------------------------------------------------------------------------------------------|----------------------------------------------------------------------------------------------------|
| 3    | Once communication is established, the<br>current radio parameters will be<br>displayed.<br>To set the TCPS27B radio parameters<br>to work correctly with the<br>AllegroCE/RCS, select the following<br>choices:<br>• Device: <b>TPS1200 &amp;</b><br><b>ALLEGRO</b> .<br>• Press the <u>D</u> efault button.<br>Note: This configures both TCPS27B and<br>RM2410 radios.<br>Note: To disconnect, without changing the<br>current parameters, press the <b>Disconnect</b><br>button.                                                                                                    | RM Config Tool   Port:   COM1   Disconnect   Baudrate:   19200     Device: <b>IP51200 &amp; ALLEGRO</b> Link:   O   Mode:   Base     About   Help   Default   Save   Close |
| 4    | After pressing the <b>Default</b> button, the<br>program will display a context box<br>asking if you want to set the Leica<br>default settings.<br>• Press the <b>Yes</b> button.<br>This will set the radio to the default<br>settings and disconnect you radio<br>connection.<br>• Re-connect the radio with the<br>RM Config Tool program.<br>Confirm the following settings for the<br>TCPS27B to be used with the<br>AllegroCE/RCS:<br>• Baudrate: <b>19200</b> .<br>• Device: <b>TPS1200 &amp;</b><br><b>ALLEGRO</b> .<br>• Link: (match to Rover).<br>• Mode: <b>Base</b> .<br><b>Note:</b> If you change the Link number you<br>will need to press the Save button and<br>confirm the changed settings.<br><b>Note:</b> You MUST disconnect power and<br>reconnect power from the radio modem<br>before use after changing the settings. | RM Config Tool   Port:   COM1   Baudrate:   19200     TCPS Config   Device:   TP51   Link:   0   Settings saved.   About   Help   Default   Save   Close                   |

#### AllegroCE/RCS with TPS1200 and TCPS27B Modem TPS1200 Setup – Enabling GeoCOM Mode

GeoCOMTPS1200 utilizes the GeoCOM driver for communications. If your dataModecollector software indicates using GeoCOM settings for ROBOTIC mode, youmust set the TPS instrument to the mode.

| Step | Action                                                                                                    | Display                                                                                                    |
|------|----------------------------------------------------------------------------------------------------|----------------------------------------------------------------------------------------------------|
| 1    | <ul> <li>From the Main Menu:</li> <li>Select <b>3 Manage</b></li> <li>Select <b>5 Configuration Sets</b>.</li> </ul>                                                                                                    | 11:52       IR       *       •         TPS1200       FAST       I       *       •         Hain Menu       •       •       •       •         I Survey       2 Programs       3 Manage         1 Survey       2 Programs       3 Manage         •       •       •       •         4 Convert       5 Config       6 Tools                                                                                                    |
|      | This takes you to the MANAGE Configuration Sets screen.                                                                                                    |                                                                                                    |
| 2    | <ul> <li>In the MANAGE Configuration Sets screen:</li> <li>Select the Data Collector configuration.</li> <li>Press the F1 (CONT) button.</li> <li>This sets the proper communication interface for GeoCOM interface and connecting tho external data collector software.</li> <li>Note: If you do not see the Data Collector configuration, contact your local Leica sales representative.</li> </ul> | 11:52       IR       I       IR       I       IR       IR <t< th=""></t<> |

#### AllegroCE/RCS with TPS1200 and TCPS27B Modem TPS1200 Setup – Other Instrument Settings

**GeoCOM** Your instrument should arrive ready to use. If it does not respond to the data collector software, we must verify the GeoCOM is turned on.

| Step | Action                                                                                                    | Display                                                                                                    |
|------|----------------------------------------------------------------------------------------------------|----------------------------------------------------------------------------------------------------|
| 1    | From the Main Menu:                                                                                                    | 12:03<br>STATUS<br>STATUS<br>TATUS<br>TATUS |
|      | Press the <b>USER</b> button.                                                                                                    | Status menu     Image: Status menu       1 Station Information       2 Battery & Hemory       3 System Information       4 Interfaces                                                                                                    |
|      | Press the F3 (STAT) buttton.                                                                                                    | 7 Shuetooth<br>6 Level & Laser Plummet<br>7 SmartStation                                                                                                    |
|      | • Select 3 System Information.                                                                                                    |                                                                                                    |
|      |                                                                                                    |                                                                                                    |
|      | This takes you to the STATUS System<br>Information screen.                                                                                                    |                                                                                                    |
| 2    | <ul> <li>In the STATUS System Information screen, Instrument page:</li> <li>Scroll to the bottom of the list and confirm the following</li> </ul>                                                              | 12:11       IR       I       IR       I       IR       I       IR       IR <td< th=""></td<>                                                                                                    |
|      | setting:                                                                                                    | Sys Lnguage: ENGLISH US<br>Reflectless: R100                                                                                                    |
|      | • Exta GeoCOM: Yes.<br>Note: If this is showing No, please<br>contact your local Leica sales<br>representative. They will be able to<br>arrange delivery of the activation code<br>that will enable this mode. | ATR : Yes<br>PowerSearch: Yes<br>GUS74 : No<br>Extd GeoCOM: Yes<br>A T<br>CONT PAGE                                                                                                    |

#### AllegroCE/RCS with TPS1200 and TCPS27B Modem TPS1200 Setup – Other Instrument Settings

**Robotic Prism** Your TPS1200 has several different modes that allow it to track a prism. There is one setting for Auto Prism Search that must remain as a default setting.

| Step | Action                                                                                                    | Display                                                                                                    |
|------|----------------------------------------------------------------------------------------------------|----------------------------------------------------------------------------------------------------|
| 1    | <ul> <li>From the Main Menu:</li> <li>Select 5 Configuration.</li> <li>Select 2 Instrument<br/>Settings</li> <li>Select 3 Automatic Prism<br/>Search.</li> </ul>                          | 12:17       IR       I       I                                                                     |
|      | This takes you to the CONFIGURE<br>Automatic Prism Search screen.                                                                                                    |                                                                                                    |
| 2    | <ul> <li>In the CONFIGURE Automatic Prism<br/>Search screen:</li> <li>Set After Prism is Lost Predict<br/>for: 3s.</li> <li>Set After Prediction Search<br/>with: No Search.</li> </ul>   | 12:18       IR       I       IR       I       IR       I       IR       I       IR       IR <td< th=""></td<> |
|      | <b>Note:</b> You will most likely want to change these settings when using the RX1220T robotic solution. It is possible to select to use an ATR or a PowerSearch after the prism is lost. | CONT DEFLT                                                                                                    |

#### AllegroCE/RCS with TPS1200 and TCPS27B Modem AllegroCE/RCS – SurvCE Software Settings

**AllegroCE/RCS** The integrated radio modem is housed inside the AllegroCE/RCS data collector and does not require cables or an external power supply.

The integrated radio modem is configured as **COM3** on the AllegroCE/RCS.

For example, you must set up the Carlson SurvCE to use **Port Number: COM3.** 

| Step | Action                                                                                                    | Display                                                                                                    |
|------|----------------------------------------------------------------------------------------------------|----------------------------------------------------------------------------------------------------|
| 1    | In the SurvCE program, in the Comm<br>Setup screen, set the following<br>parameters:                                                     | Comm Setup     OK     Cancel       Port Number:     COM3                                                                                                    |
|      | <ul> <li>Port Number: COM3.</li> <li>Baud Rate: 19200.</li> <li>Parity: None.</li> <li>Char Length: 8.</li> <li>Stop Bits: 1.</li> </ul> | ☐ This is a Bluetooth port       Find Bluetooth Port         Bluetooth Driver:       Socket         Baud Rate:       19200         Parity:       None         Char Length:       8 |
|      | <ul> <li>Tap on the <u>OK</u> button to store changes.</li> </ul>                                                                        | Defaults                                                                                                    |
|      | Your software is now ready to communicate via the internal radio modem.                                                                  |                                                                                                    |

#### AllegroCE/RCS with TPS1200 and TCPS27B Modem AllegroCE/RCS Internal Radio and Battery Information

| Power<br>Consumption | It is important to know that the internal radio module on the AllegroCX/RCS<br>or CE model can use a considerable amount of power. To be able to put the<br>radio modem in sleep mode when the Allegro is turned off you must use the<br>RM Config program to enable this. If you have a new unit or you have done<br>a cold boot to the Allegro you need to use the RM Config program to<br>connect to the modem and save the settings enabling the radio to go into<br>sleep mode.                                                                                                    |  |
|----------------------|----------------------------------------------------------------------------------------------------|--|
| Facts and<br>Tips    | <ul> <li>Use the RM Config program to save and set the radio module settings if a cold boot has been done.</li> <li>Keep the Allegro on a charger when not using it on weeknights and weekends.</li> <li>If the charge of the battery is unknown and the battery detected message appears, resynchronize by setting the battery to 10%.</li> <li>Remember when the Allegro is turned off that it is really in a sleep mode. The CE operating system only sets the Allegro into a low power mode and over several days if the Allegro is not on a charger the battery will be drained.</li> </ul> |  |